## Reading Assignment-Day 2

- Follow this link to get to bookflix <u>http://www.infohio.org/</u>
- 1. Click on the purple box that says Pre K-5
- 2. Click on the link for Bookflix (the username is Ridgemont and the password is Gophers)
- 3. Your child should choose a different book to read/listen to a book.
- 4. Then, your child should open up a fresh google doc and type a story map. This should include characters, setting, problem, and solution.
- 5. When your child finishes typing they should share his/her document with me through email (we have done this in class before, so they should be familiar). Our emails: <a href="mailto:stuck@ridgemont.k12.oh.us">stuck@ridgemont.k12.oh.us</a>

thompson@ridgemont.k12.oh.us